# 6 Command Line Interface

The D-Link Web Smart Switch allows a computer or terminal to perform some basic monitoring and configuration tasks by using the Command Line Interface (CLI) via TELNET protocol.

# To connect a switch via TELNET:

1. Make sure the network connection between the switch and PC is active.

To connect, launch any terminal software like *HyperTerminal* in Microsoft Windows, or just use the command prompt by typing the command *telnet* followed by the switch IP address, eg. *telnet 10.90.90.90*.
 The logon prompt will appear.

# Logging on to the Command Line Interface:

Enter your User Name and Password to log in. The default user name and password is **admin**. Note that the user name and password are case-sensitive. Press **Enter** in both the Username and Password fields. The command prompt will appear as shown below (**DES-1210-28>**):

The user session is automatically terminated if idle for the login timeout period. The default login timeout period is 5 minutes. To change the login timeout session please refers to chapter 5.

### CLI Commands:

There are a number of helpful features included in the CLI. Enter the ? command will display a list of commands.

```
DES-1210-28>
USEREXEC commands :
  config account admin password <passwd>
  config ipif System { ipaddress <ip-address> <subnet-mask> gateway <gw-address>
  dhcp
  download
             firmware fromTFTP tftp://ip-address/filename | cfg fromTFTP tftp://
ip-address/filename }
  logout
  ping <ipaddr>
  reboot
  reset config
  save
  show ipif
  show switch
  upload { firmware_toTFTP tftp://ip-address/filename | cfg_toTFTP tftp://ip-add
ress/filename }
```

```
Figure 2 – The ? Command
```

#### Download

The **download** command is used to download and install new firmware or a Switch configuration file from a TFTP server.

#### Syntax

```
download { firmware_fromTFTP tftp://ip-address/filename | cfg_fromTFTP
tftp://ip-address/filename}
```

#### **Parameters**

| Parameter         | Description                                                         |
|-------------------|---------------------------------------------------------------------|
| firmware_fromTFTP | Download and install new firmware on the Switch from a TFTP server. |

| cfg_fromTFTP       | Download a switch configuration file from a TFTP server.                                                                                                    |
|--------------------|----------------------------------------------------------------------------------------------------|
| tftp://ip-address/ | The IP address of the TFTP server.                                                                                                    |
| filename           | The filename of the firmware or switch configuration file on the TFTP server. You need to specify the DOS path if the file is not at the root directory of the TFTP server. |

# <u>Upload</u>

The **upload** command is used to upload the firmware file or a Switch configuration file to a TFTP server.

# Syntax

```
upload { firmware_toTFTP tftp://ip-address/filename | cfg_toTFTP
tftp://ip-address/filename }
```

# Parameters

| Parameter          | Description                                                                                                    |
|--------------------|----------------------------------------------------------------------------------------------------|
| firmware_toTFTP    | Upload the firmware on the Switch from a TFTP server.                                                                                                    |
| cfg_toTFTP         | Specifies that the Switch's current settings will be uploaded to the TFTP server.                                                                                           |
| tftp://ip-address/ | The IP address of the TFTP server.                                                                                                    |
| filename           | The filename of the firmware or switch configuration file on the TFTP server. You need to specify the DOS path if the file is not at the root directory of the TFTP server. |

# Config ipif System

The config ipif System command sets the IP address of the switch.

#### Syntax

```
config ipif System { ipaddress <ip-address> <subnet-mask> gateway <gw-
address> | dhcp }
```

Parameter

| Parameter                      |                                                                                                    | Description                                                                                                    |
|--------------------------------|----------------------------------------------------------------------------------------------------|----------------------------------------------------------------------------------------------------|
| ipaddress<br>address><br>mask> | <ip-<br><subnet-< td=""><td>The IP address and subnet mask to be created. Users need to specify the address and mask information using the traditional format (for example,10.1.2.3/255.0.0.0).</td></subnet-<></ip-<br> | The IP address and subnet mask to be created. Users need to specify the address and mask information using the traditional format (for example,10.1.2.3/255.0.0.0). |
| gateway<br>address>            | <gw-< td=""><td>The IP address of the router or gateway.</td></gw-<>                                                                                                    | The IP address of the router or gateway.                                                                                                    |
| dhcp                           |                                                                                                    | Allows the selection of the DHCP protocol for the assignment of an IP address to the Switch's System IP interface.                                                  |

## Logout

This command closes the current connection.

# Syntax

logout

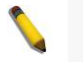

logging out.

# Ping

This command checks if another computer is on the network and listens for connections. You can ping the switch from any IP workstation the switch is connected to through the managed VLAN (VLAN 1 by default), as long as there is a physical path between the switch and the workstation. The terminal interface sends five pings to the target station.

#### **Syntax**

ping <ipaddr>

#### Parameter

| Parameter         | Description                           |
|-------------------|---------------------------------------|
| <ipaddr></ipaddr> | The IP address of the target station. |

## <u>Reboot</u>

This command reboots the system. All network connections are terminated and the boot code executes.

#### Syntax

reboot

#### <u>Reset</u>

All configurations will be reset to the default settings.

#### Syntax

reset config

#### Show ipif

The command displays the current IP address of the switch.

# Syntax

show ipif

#### Example

| DES-1210-28> sh ipif |               |
|----------------------|---------------|
| IP Setting Mode      | : Static      |
| IP Address           | : 10.90.90.90 |
| Subnet Mask          | : 255.0.0.0   |
| Default Gateway      | : 0.0.0.0     |
| _                    |               |

Figure 3 – The show ipif Command

#### Show switch

The command displays the status of the switch.

Syntax show switch

#### Example

| DES-1210-28> show switch  |                        |
|---------------------------|------------------------|
| System name :             |                        |
| System Contact :          |                        |
| System Location :         |                        |
| System up time :          | 3 hrs, 20 min, 44 secs |
| System Time :             | 01/01/2009 03:24:32    |
| System hardware version : | A1                     |
| System firmware version : | 1.00.006               |
| System boot version :     | 1.00.000               |
| System Protocol version : | 2.001.004              |
| System serial number :    | LABDES12280D7          |
| MAC Address :             | 00-12-28-00-D7-00      |

Figure 4 – The show switch Command

# Config account admin password

The command sets the administrator password.

# Syntax

config account admin password <passwd>

#### Parameter

| Parameter         | Description                            |
|-------------------|----------------------------------------|
| <passwd></passwd> | The new password of the administrator. |

# <u>Save</u>

The command saves the configuration changes to the memory.

## Syntax

save

# Example

DES-1210-28> save Building configuration ... [OK] Figure 5 - The save Command